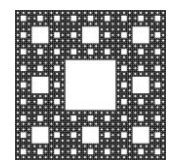

Source Sconomic As using the source of the source of the s

FACULTAD DE CIENCIAS ECONÓMICAS, JURÍDICAS Y SOCIALES UNIVERSIDAD NACIONAL DE SALTA

# **COMPARTIR INVITACIÓN POR MOODLE**

Podemos compartir nuestras reuniones programadas haciendo click en reuniones.

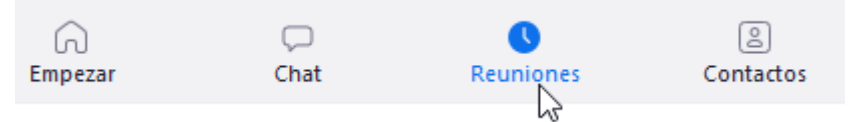

Allí podremos ver las reuniones que tenemos agendadas

| C             | Próximas                                         | Grabado                    | + |
|---------------|--------------------------------------------------|----------------------------|---|
|               | <b>473-69</b><br>Mi ID personal de               | 1-3927<br>la reunión (PMI) |   |
| Fri, A        | \pr 17                                           |                            |   |
| Clas<br>18:00 | e de Matemátio<br>-18:30<br>- reunión: 473-691-3 | <b>cas</b>                 |   |

|                      |                   | Página 1 de 4 |
|----------------------|-------------------|---------------|
| Autor: Sulca Rodrigo | Fecha: 16-04-2020 | Versión: 3.8  |

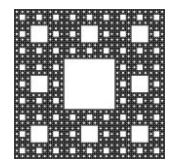

FACULTAD DE CIENCIAS ECONÓMICAS, JURÍDICAS Y SOCIALES UNIVERSIDAD NACIONAL DE SALTA

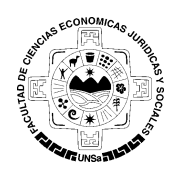

### **COMPARTIR INVITACIÓN POR MOODLE**

Podemos compartir, por ejemplo, esta reunión de clase de matemáticas haciendo click en compartir invitación.

# Clase de Matemáticas

| 18:00 - 18:30                              |                                          |                   |                |  |  |
|--------------------------------------------|------------------------------------------|-------------------|----------------|--|--|
| ID de reunión: 47                          | ID de reunión: 473-691-3927              |                   |                |  |  |
| Iniciar                                    | Copiar invitación                        |                   | × Eliminar     |  |  |
| Ocultar invitación a la reunión            |                                          |                   |                |  |  |
| Juan Perez le está ir                      | nvitando a una reunión de Zo             | oom programada.   |                |  |  |
| Tema: Clase de Ma<br>Hora: 17 abr 2020 0   | temáticas<br>6:00 PM Buenos Aires, Georg | etown             |                |  |  |
| Unirse a la reunión<br>https://us04web.zo  | Zoom<br>om.us/j/4736913927?pwd=Q         | mE2bHpKbk53V3FkWE | xMN3lwU2dnUT09 |  |  |
| ID de reunión: 473 (<br>Contraseña: 123456 | 591 3927<br>5789                         |                   |                |  |  |

Esta invitación la podremos enviar por Correo o Whatsapp a nuestros invitados, pero si queremos compartirla por Moodle, necesitamos únicamente el enlace a la reunión.

https://us04web.zoom.us/j/4736913927?pwd=QmE2bHpKbk53V3FkWExMN3lwU2dnUT09

Ahora abrimos Moodle y vamos al curso donde queremos compartir nuestra reunión. Una vez allí damos click en "Activar Edición"

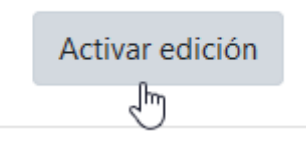

|                      |                   | Página 2 de 4 |
|----------------------|-------------------|---------------|
| Autor: Sulca Rodrigo | Fecha: 16-04-2020 | Versión: 3.8  |

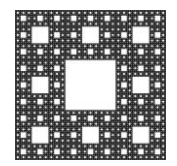

FACULTAD DE CIENCIAS ECONÓMICAS, JURÍDICAS Y SOCIALES UNIVERSIDAD NACIONAL DE SALTA

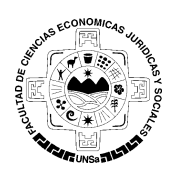

## **COMPARTIR INVITACIÓN POR MOODLE**

Luego hacemos click en "Agregar Actividad o recurso"

+ <u>Añade una actividad o un recurso</u>

Y de entre todas las actividades elegimos "Herramienta Externa". Y de entre todas las actividades elegimos "Herramienta Externa".

#### × Añade una actividad o un recurso Cuestionario El módulo de actividad de herramienta Encuesta externa les permiten a los estudiantes interactuar con recursos educativos y Encuestas actividades alojadas en otros sitios de predefinidas internet. Por ejemplo, una herramienta Foro externa podría proporcionar acceso a un nuevo tipo de actividad o de materiales Glosario educativos de una editorial. Herramienta Para crear una actividad de herramienta Externa 2 externa se requiere un provedor de

|                      |                   | Página 3 de 4 |
|----------------------|-------------------|---------------|
| Autor: Sulca Rodrigo | Fecha: 16-04-2020 | Versión: 3.8  |

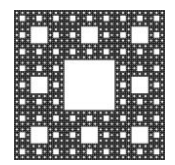

ACCUPE CONDICAS (LINE OF SOCIAL OF SOCIAL OF S

FACULTAD DE CIENCIAS ECONÓMICAS, JURÍDICAS Y SOCIALES UNIVERSIDAD NACIONAL DE SALTA

## **COMPARTIR INVITACIÓN POR MOODLE**

Ingresamos el Nombre la reunión, o el nombre que queramos poner a la actividad. Y en "URL de inicio", ponemos el enlace que copiamos desde Zoom.

| • | General                     |   |                                                                |  |
|---|-----------------------------|---|----------------------------------------------------------------|--|
|   | Nombre de la actividad      | 0 | Reunión de Matematica                                          |  |
|   | Tipo de herramienta externa | 0 | Automático, basado en la URL de inicio 🗢 🕂 $\Leftrightarrow$ 🗙 |  |
|   |                             |   | Seleccionar contenido                                          |  |
|   | URL de inicio               | 0 | https://us04web.zoom.us/j/4736913927?pwd=QmE2bHpKbk53V3FkWEx   |  |

### Damos click en "Guardar cambios y regresar al curso"

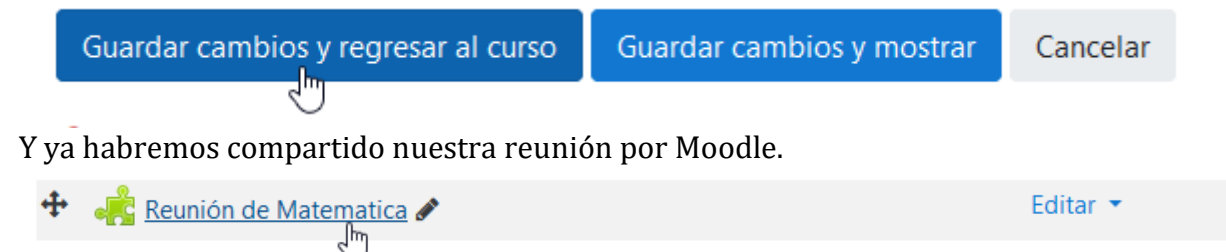

|                      |                   | Página 4 de 4 |
|----------------------|-------------------|---------------|
| Autor: Sulca Rodrigo | Fecha: 16-04-2020 | Versión: 3.8  |